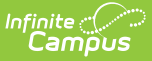

## **Manage Data Validation Definitions**

Last Modified on 10/21/2024 8:21 am CDT

Tool Rights | Creating a New Data Validation Definition | Searching for Existing Data Validation Definitions | Archiving Data Validation Definitions | Activating Archived Data Validation Definitions | Next Steps

Tool Search: Data Validation Definitions

Data Validation Tools are available as part of the Campus Data Suite, Campus State Edition, and districts connected to a State Edition.

The Definition Bank tool is used to create and manage definitions used within Definition Groups and report data within Definition Group Extracts. Definitions are specific parameters used for filtering and reporting specific data. These definitions are grouped together in Definition Groups which are used to report data for each definition in the group within the same extract.

For example, five separate English Learners (EL)-specific definitions could be created, all reporting a different specific set of data. These definitions could then be grouped together in an EL Definition Group and then reported using the Definition Group Extract. Each definition would report data within its own subsection while all reporting within the same extract.

| Index Search Help <                       | Definition Bank                     |
|-------------------------------------------|-------------------------------------|
| - Attendence                              |                                     |
| P Allendarice                             | Data Validation Definition Search   |
| Scheduling                                | Search:                             |
| ▶ Fees                                    |                                     |
| ▶ Grading & Standards                     | Creation Source:                    |
| ▶ Medicaid                                | Campus-Maintained                   |
| ▶ Programs                                | User-Maintained                     |
| ► Ad Hoc Reporting                        | Data Validation Tags: Select Tag(s) |
| ► Transcripts                             |                                     |
| ▶ User Communication                      |                                     |
| ► Assessment                              |                                     |
| <ul> <li>System Administration</li> </ul> | Definition Status                   |
| ► FRAM                                    | Active     Archived                 |
| ► Messenger                               |                                     |
| ► Surveys                                 | Search Reset                        |
| KY State Reporting                        | Name                                |
| <ul> <li>Data Integrity Tools</li> </ul>  |                                     |
| ▼ Data Validation                         |                                     |
| Definition Bank                           |                                     |
| Definition Groups                         |                                     |
| ▼Reports                                  |                                     |
| Definition Group Extract                  |                                     |

## **Tool Rights**

| User Account | User Groups          | Tool Rights            | Calendar Rights | Access Log |
|--------------|----------------------|------------------------|-----------------|------------|
| Save         |                      |                        |                 |            |
|              | ) 🚊 💼 Data Integrity | Tools                  |                 |            |
|              | ) 🚊 🛅 Data Valid     | lation                 |                 |            |
|              | ) 🗀 🖓 Defini         | tion Bank              |                 |            |
|              | ) 🛄 🖬 Di             | rect SQL DV Definition | n               |            |
|              | ) 🕂 🖓 Defini         | tion Groups            |                 |            |
|              | ) 🗄 💼 Repor          | ts                     |                 |            |
|              | ) 🗄 💼 Data Certi     | fication               |                 |            |

Infinite 🗠

The following table describes how tool rights work with the Definition Bank tool.

Direct SQL DV Definition tool rights are described with the assumption that matching rights are given to the Definition Bank tool.

| ΤοοΙ                           | R                                                                                        | W                                                                                                    | Α                                                                                                    | D                                                                                                    |
|--------------------------------|------------------------------------------------------------------------------------------|----------------------------------------------------------------------------------------------------|----------------------------------------------------------------------------------------------------|----------------------------------------------------------------------------------------------------|
| Definition<br>Bank             | Users can<br>view<br>existing<br>definitions<br>and<br>definition<br>preview<br>results. | Users can view<br>and modify<br>existing<br>definitions as<br>well as<br>preview<br>definition<br>results. | Users can view, modify,<br>and create definitions<br>as well as preview<br>definition results.                                                     | Users can view, modify,<br>and create definitions<br>as well as preview<br>definition results.                                                     |
| Direct<br>SQL DV<br>Definition | User cannot<br>create a<br>new<br>definition or<br>enter SQL<br>within a<br>definition.  | Users can view<br>and modify<br>existing<br>definitions as<br>well as<br>preview<br>definition<br>results. | Users can view, modify,<br>and create definitions<br>as well as preview<br>definition results. They<br>can also create a Direct<br>SQL definition. | Users can view, modify,<br>and create definitions<br>as well as preview<br>definition results. They<br>can also create a Direct<br>SQL definition. |

### **Creating a New Data Validation Definition**

Users can create definitions that filter and report data based on Ad hoc filters or direct SQL. These definitions are then put into Definition Groups which are used to report subsets of data within a single Definition Group Extract.

**District Edition Users**: Definitions created at the district level are maintained and reported only within the district that created the definition.

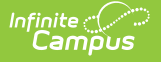

**State Edition Users:** Definitions created at the state level are maintained by the state. These definitions are not published down to districts however, definitions created at the state that are included within published definition groups are published down within the definition group and are read-only in the district-level Definition Bank tool.

If a definition is created that contains fields or data not available at the district level, any definition groups that include this definition will not be allowed to be published down to districts.

When publishing a Definition Bank from State Edition to District Edition, logic looks to see if the Definition Group and Definition Bank exist. If these do not exist, they are inserted. If they already exist and there are changes, they are updated as long as the district-owned definition bank and group do not have the same name as a state-owned definition bank and group.

If there is a conflict with the name (names are same in both editions) between district edition and state edition, an update is not performed.

#### **Creating an Ad Hoc Data Definition**

Definitions can be created using an Ad hoc filteras the source of identifying which data to report within the definition.

| Definiti | on Bank              |                                               |
|----------|----------------------|-----------------------------------------------|
| + N      | ew                   |                                               |
| 🗖 Data   | V. Vidation Definiti | on Search                                     |
| Sear     |                      |                                               |
|          | Data Valid           | lation Definition Detail *                    |
| Crea     |                      |                                               |
|          | Source               | Ad Hoc Direct SQL                             |
|          | Name*                | EL Students                                   |
| Data     |                      |                                               |
|          | Description*         |                                               |
|          | —                    |                                               |
|          |                      |                                               |
| Defi     | Ad Hoc Filter*       | EL with end date Missing Instructional Accomm |
|          | Taga                 |                                               |
|          | E                    | el X                                          |
| Se       |                      |                                               |
| Nam      | Archived             |                                               |
| -        |                      |                                               |
|          |                      | Save Cancel                                   |
|          |                      |                                               |

To create a new definition:

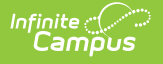

- 1. Select a **Source** of Ad Hoc.
- 2. Enter the **Name** of the definition.
- 3. Enter a **Description** of the definition. This appears when viewing the definition within the Definition Bank and Definition Group tools.
- 4. Select an **Ad Hoc Filter**. This filter will determine which data is pulled within the definition and reported within the definition group. Ad hoc filters are created within the Filter Designer tool.
- 5. Enter any **Tags** (optional). Tags are used to search for and identify related definitions when creating definition groups.
- 6. Do not mark the **Archived** checkbox. This checkbox is used to archive (retire) existing definitions no longer to be used within definition groups.
- 7. Select the **Save** icon. The definition is now saved within Campus and can now be used within definition groups.

Once the definition has been created it can be used within definition groups. The image below is an example of a definition group using the EL Students definition created in Image 3. A preview of the definition can be viewed by selecting the blue Preview link. The Preview will report based on the selections in the Campus Toolbar.

| Definition Groups                         |                                                                             |         |
|-------------------------------------------|-----------------------------------------------------------------------------|---------|
| 🕂 New 🖻 Save                              |                                                                             |         |
| Data Validation Groups Editor             |                                                                             |         |
| Name                                      | State Published Archived                                                    |         |
| EL Group                                  |                                                                             |         |
| EL Student Group                          | ST                                                                          |         |
|                                           |                                                                             |         |
|                                           |                                                                             |         |
|                                           |                                                                             |         |
|                                           |                                                                             |         |
|                                           |                                                                             |         |
| Data Validation Group Detail              |                                                                             |         |
| *Name                                     |                                                                             | Archive |
| EL Student Group                          | Preview                                                                     |         |
|                                           |                                                                             |         |
| Description                               |                                                                             |         |
|                                           |                                                                             |         |
|                                           | Users can now use the<br>defintion within user-created<br>definition groups |         |
| Tags                                      |                                                                             |         |
| add a tag                                 |                                                                             |         |
| Definitions                               |                                                                             |         |
| Definition                                | Sequence Severity                                                           |         |
| EL Students<br>Show Description   Preview | Information     Warning     Fatal                                           |         |

Once the definition has been added to a definition group, data for the definition group can be

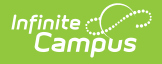

reported via the Definition Group Extract. In the image below, the EL Student Group which contains the definition created in the image above is being reported.

| Definition Group Extract                                                                                                    |                                                                                       |                                                   |                               |                     |                       |                                                     |                       |
|----------------------------------------------------------------------------------------------------|---------------------------------------------------------------------------------------|---------------------------------------------------|-------------------------------|---------------------|-----------------------|-----------------------------------------------------|-----------------------|
| The Definition Group Extract tool allows district users to select a va<br>Definition Group Extract also allows a district user to select the data<br>view their data in the state edition, via Batch Queue, to compare da | lidation group and report for<br>a source to view their data.<br>ta in both editions. | mat to view and extrac<br>A user can select their | t data. The<br>local data, or |                     |                       |                                                     |                       |
| Data Valdation Group<br>EL Student Group EL Student Group<br>Name:<br>Description:<br>Definitions:                                                                                                    |                                                                                       |                                                   |                               |                     |                       |                                                     |                       |
| Definitions. EL Students EL students withon end date m                                                                                                    | hissing an Instruction Accom                                                          | modation                                          |                               |                     |                       |                                                     |                       |
| HTML V                                                                                                    |                                                                                       |                                                   | Data Validation O             | utput - Google Chro | me                    | -                                                   |                       |
| Report Data Source                                                                                                    |                                                                                       | Contraction of the second                         |                               |                     |                       |                                                     |                       |
| Local Dataset                                                                                                    |                                                                                       | 10.000                                            | Data Valida                   | tion Output         |                       | 0                                                   |                       |
| Generate Report                                                                                                    | Time: Fri Jul 19 14<br>CDT 2013                                                       | :28:15                                            |                               |                     | In                    | finite<br>Campus                                    | >                     |
|                                                                                                    | Summary                                                                               |                                                   |                               |                     |                       |                                                     |                       |
|                                                                                                    | Report                                                                                |                                                   |                               | Occurrences         | Severity              | y                                                   |                       |
|                                                                                                    | EL with end date Missi                                                                | ng Instructional Accomm                           | noda                          | 10                  | Info                  |                                                     |                       |
|                                                                                                    |                                                                                       |                                                   |                               |                     |                       |                                                     |                       |
|                                                                                                    | EL with e                                                                             | nd date Mi                                        | ssing Insti                   | uctional Ac         | commo                 | <b>da</b> Back To Summar                            | ×                     |
|                                                                                                    | EL with e                                                                             | nd date Mi                                        | ssing Insti                   | student.lastName \$ | COMMO(                | <b>Da</b> <u>Back To Summar</u><br>lepKY.endDate \$ | lepKY.enc             |
|                                                                                                    | EL with e                                                                             | nd date Mi                                        | student.firstName a           | student.lastName \$ | COMMO(<br>sch.name \$ | Back To Summar<br>IepKY.endDate \$<br>09/14/2011    | ry<br>lepKY.eng<br>02 |

#### **Creating a Direct SQL Data Definition**

Definitions can also be created using direct SQL as the source of identifying which data to report within the definition.

- Users can only do SELECT statements (update, insert, delete, drop, stored procedures, SQL injections, cursors, etc are not supported).
- SELECT \* is not supported at this time. Users must select specific fields they wish to report.
- Column aliases are supported (e.g., SELECT scaleScore as Score).
- This functionality is intended for users who are familiar with Campus schema and proficient in SQL.

Users must have Direct SQL DV Definition tool rights in order to create a Direct SQL definition. See the Tool Rights section for more information.

| Definitio | on Bank               |                                                                                                    |
|-----------|-----------------------|----------------------------------------------------------------------------------------------------|
| + Ne      | Walidation Definition | on Search                                                                                                    |
| Sear      |                       |                                                                                                    |
|           | Data Valid            | ation Definition Detail *                                                                                                    |
| Crea      | Source                | Ad Hoc Direct SQL                                                                                                    |
| Data      | Name*                 | Test SQL Definition                                                                                                    |
|           | Description*          | A description of the definition should be entered here.                                                                                                    |
| Defi      |                       |                                                                                                    |
| Se<br>Nam | SQL*<br>⊟             | *Note - SELECT * is not supported at this time, please select individual column names<br>SELECT i.lastName, i.firstName, p.personID FROM [identity] i INNER JOIN person p ON i.personID =<br>p.personID and i.identityID = p.currentIdentityID INNER JOIN enrollment e on p.personID = e.personID<br>WHERE i.lastName like '%B%' and e.endyear = {selectedEndYear} |
|           |                       | Parameters for SQL Query ?<br>Add District Add Year                                                                                                    |
|           | Tags<br>⊡             | (test x)                                                                                                    |
|           | Archived              |                                                                                                    |
|           |                       | Save Cancel                                                                                                    |

To create a new definition:

Infinite 🖱

- 1. Select a **Source** of Direct SQL.
- 2. Enter the **Name** of the definition.
- 3. Enter a **Description** of the definition. This appears when viewing the definition within the Definition Bank and Definition Group tools.
- 4. Enter **SQL** if the SQL contains unsupported parameters you will be prevented from saving the definition.
- 5. Select the **Add District** button to add the reporting district within the definition (optional).
- 6. Select the Add Year button to add the reporting year within the definition (optional).
- 7. Enter any **Tags** (optional). Tags are used to easily search for and identify related definitions when creating definition groups.
- 8. Do not mark the **Archived** checkbox. This checkbox is used to archive (retire) existing definitions no longer to be used within definition groups.
- 9. Select the **Save** icon. The definition is now saved within Campus and can now be used within definition groups.

A timeout function is included which automatically checks to see if the SQL will cause poor system performance (e.g., due to a huge amount of results or the time it takes to generate results). If the SQL does not meet performance requirements, users will be notified and asked modify the query.

This check is done upon creation at the state or district level or when a state-published query is first received by a district via DIS.

# Searching for Existing Data Validation Definitions

Existing definitions can be searched for and found by name, source, tag and status.

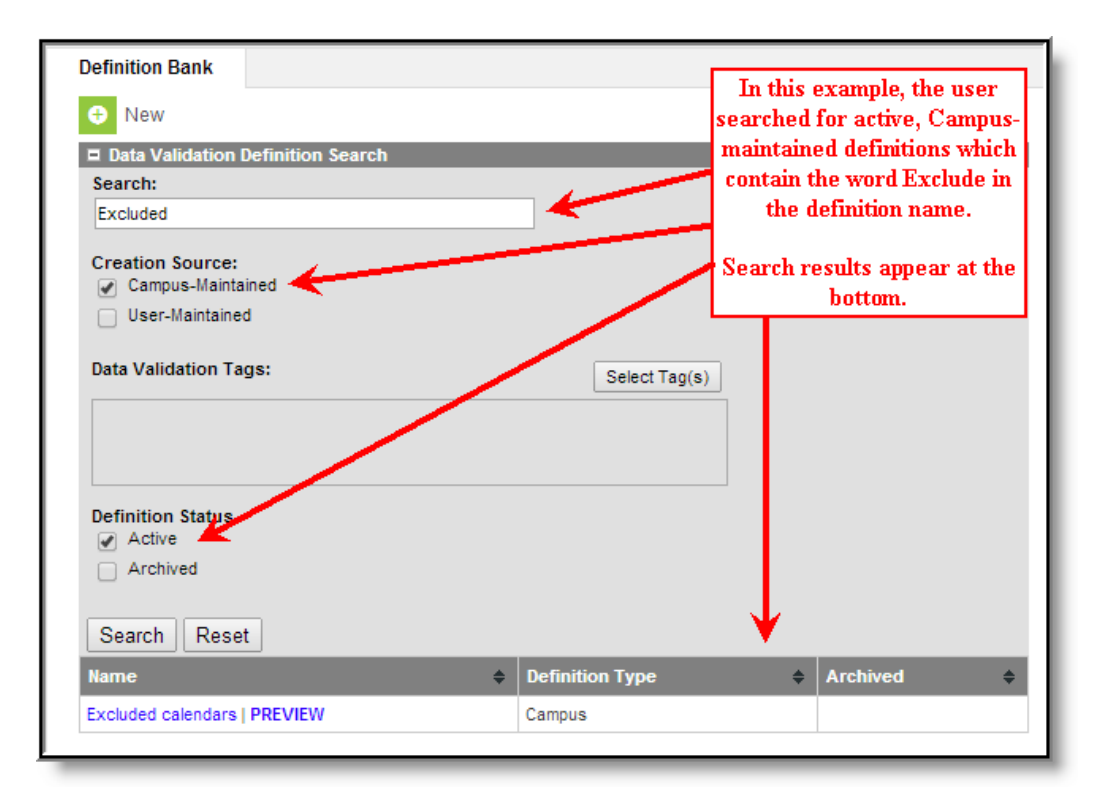

| Field              | Description                                                                                                    |
|--------------------|----------------------------------------------------------------------------------------------------|
| Search:            | Allows you to search for existing definitions based on the the name of the definition<br>(while also taking into account the Creation Source and Definition Status selected).                                                                    |
| Creation<br>Source | <b>Campus-Maintained</b> - If selected, definitions created by and maintained by<br>Campus appear in search results.<br><b>User-Maintained</b> - If selected, definitions created by and maintained by Campus<br>users appear in search results. |
|                    | Users can search Campus-Maintained and User-Maintained definitions at the same<br>time. The Definition Type column within search results will delineate whether the<br>definition is Campus or User-maintained.                                  |

| Field                      | Description                                                                                                    |
|----------------------------|----------------------------------------------------------------------------------------------------|
| Data<br>Validation<br>Tags | Allows you to search for definitions based on tags entered on definitions.<br>For example, if you have tagged all EL-related definitions as EL, searching for a tag<br>of EL will display search results for all definitions with that tag (while also taking<br>into account the Creation Source and Definition Status). |
| Definition<br>Status       | Active - Allows you to narrow definition search results to those marked active.<br>Archived - Allows you to narrow definition search results to those marked archived.                                                                                                    |

# **Archiving Data Validation Definitions**

Definitions can be archived, meaning they can no longer be added to new definition groups.

| Data Validation | Definition Search       |                            |                         |         |        |
|-----------------|-------------------------|----------------------------|-------------------------|---------|--------|
| Data            | Validation D            | efinition Det              | ail                     |         |        |
| Source          | Ad Hoc                  | Direct SQL                 |                         |         |        |
| Name*           | EL Student              | 8                          |                         |         |        |
| Descrip         | tion* EL students       | s with an end date missin  | g an Instruction Accomm | odation |        |
| efi<br>Ad Hoc   | Filter* EL with end     | d date Missing Instruction | al Accommoda 🗸          |         | 17     |
| Tags            | EL X                    | add a tag                  |                         |         |        |
| Archive         | d 🖉 🚽                   |                            |                         |         |        |
| a<br>clu        | /                       |                            |                         | Save    | Cancel |
|                 | - Chain Manazina I DDEM | IEW                        | Campus                  |         |        |
| ade Levels with | no state mapping   PREV |                            |                         |         |        |

To archive a definition:

- 1. Select the definition name within search results.
- 2. Mark the Archived checkbox.
- 3. Select the Save icon.

Once the definition is archived, an X will appear in the Archived column when searching for the definition within the Definition Bank tool (see Image 7).

| Name \$                                                       | Definition Type 🔶 | Archived \$ |
|---------------------------------------------------------------|-------------------|-------------|
| Kids missing scores   PREVIEW                                 | Direct SQL        |             |
| EL Students   PREVIEW                                         | Ad Hoc            | x           |
| Schools with no economically disadvantaged students   PREVIEW | Campus            |             |

## Activating Archived Data Validation Definitions

Archived definitions can be made active by unmarking the **Archived** checkbox and selecting the **Save** button (see Image 8). The definition can now be used within new definition groups.

| Source                      | Ad Hoc                                                            |
|-----------------------------|-------------------------------------------------------------------|
| Name*<br>(Read Only)        | EL Students                                                       |
| Description*<br>(Read Only) | EL students with an end date missing an Instruction Accommodation |
| Ad Hoc Filter*              | EL students with an end date missing an Instruction Accommodation |
| Tags<br>=                   | add a tag                                                         |
| Archived                    |                                                                   |

# **Next Steps**

Infinite Camous

Once definitions have been created, users should:

- Assign definitions to definition groups.
- Generate definition data within Definition Group Extracts.